# 实验2系统的稳定性分析实验

一、实验目的

- 1. 熟悉 Routh 判据,用 Routh 判据对三阶系统进行稳定性分析。
- 2. 掌握香农定理,了解信号的采样保持与采样周期的关系。
- 3. 掌握采样周期对采样系统稳定性的影响。

二、实验设备

- 1. PC 机一台
- 2. NI ELVIS III 一台
- 3. "Circuits Control Board 1"(自动控制原理课程实验套件 1)
- 4. "Circuits Control Board 2"(自动控制原理课程实验套件 2)
- 5. 导线 14 根
- 三、实验原理
- 1. 典型的三阶系统稳定性分析
  - (1) 方框图:

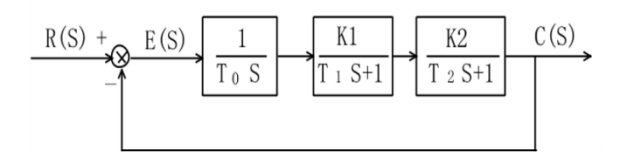

图 3-1 三阶系统方框图

(2) 模拟电路图:

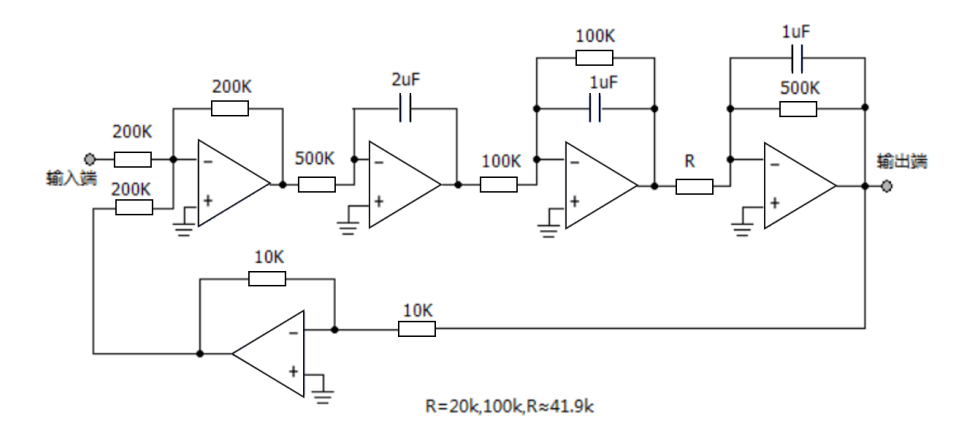

图 3-2 三阶系统模拟电路图

(3) 开环传递函数和特征方程:

系统的开环传递函数为:

| C(S)U(S) =  | $\frac{500}{R}$                         |
|-------------|-----------------------------------------|
| u(3)11(3) – | $\overline{S(0.1S+1)(0.5S+1)}$          |
| 其中,开5       | $ \operatorname{King} = \frac{500}{R} $ |

系统的特征方程为:

$$1 + G(S)H(S) = 0 \implies S^3 + 12S^2 + 20S + 20K = 0$$

(4) 实验内容:

在开始实验前由 Routh 判据得到 Routh 行列式为:

| S <sup>3</sup> |  |
|----------------|--|
| S <sup>2</sup> |  |
| S <sup>1</sup> |  |
| S <sup>0</sup> |  |

为了保证系统稳定,第一列的各项值应该都为正数。计算系统稳定时下表各参数的取值

范围

| 0 < K < ? | R > ? | 系统稳定   |
|-----------|-------|--------|
| K = ?     | R = ? | 系统临界稳定 |
| K > ?     | R < ? | 系统不稳定  |

**注意:**实际实验中,由于器件精度和个体差异等原因,测量值可能会与理论值之间存在偏差, 偏差在 20%范围内都是正常情况。

#### 2. 信号的采样保持

(1) "采样-保持器"LF398

(a) "采样-保持器"LF398 介绍

本实验采用"采样-保持器"LF398 芯片。它具有采样和保持功能,是一种模拟信号存储器,在逻辑指令控制下,对输入的模拟量进行采样和寄存。通过使用"采样-保持器"LF398 能够实现将连续信号离散后以零阶保持器输出信号的功能。

(b) "采样-保持器"LF398 引脚图:

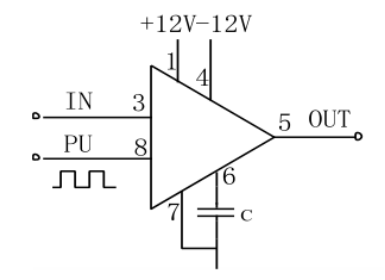

#### 图 3-3 LF398 引脚图

采样周期 T 等于输入至 LF398 第 8 脚的脉冲信号周期,高电平时采样,低电平时保持。此脉冲信号由 ELVIS III 的数字输出端 A/DIOO 产生,改变脉冲的频率就能够改变采样周期。

(c) "采样-保持器"LF398 方框图:

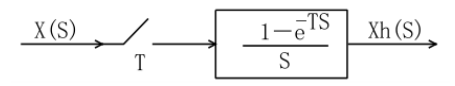

图 3-4 采样保持功能方框图

(2) 信号的采样保持

采样保持模拟电路图:

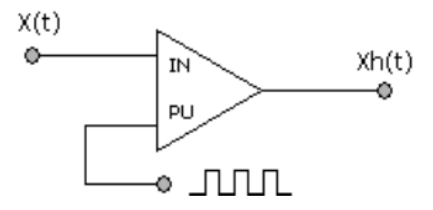

图 3-5 采样保持电路模拟电路图

连续信号x(t)经采样器采样后变为离散信号x\*(t),香农(Shannon)采样定理指出,离 散信号 x\*(t)可以完满地复原为连续信号条件为:

 $\omega_{\rm s} \ge 2\omega_{\rm max}$ 

其中, $\omega_s$ 为采样角频率, $\omega_s = \frac{2\pi}{T}$ (T 为采样周期); $\omega_{max}$ 为信号x(t)连续频谱|X(j $\omega$ )| 中的最大角频率。上式也可以表示为:

$$T \le \frac{\pi}{\omega_{\max}}$$

例如:若连续信号x(t)是角频率为 $\omega_s = 2\pi \times 25$ 的正弦波,它经采样后变为 $x^*(t)$ ,则 $x^*(t)$ 经保持器能复原为连续信号的条件是采样周期 $T \leq \frac{\pi}{\omega_s}$ ,(正弦波 $\omega_{max} = \omega_s = 50\pi$ ),所以:

$$T \le \frac{\pi}{50\pi} = \frac{1}{50} = 20ms$$

#### 3. 闭环采样控制系统

a) 方框图:

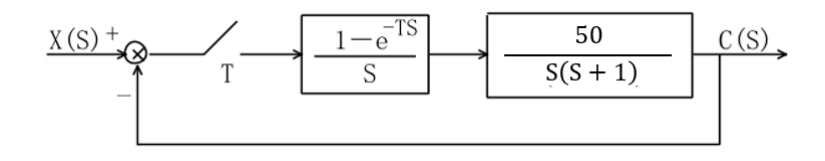

图 3-6 闭环采样系统方框图

b) 模拟电路图:

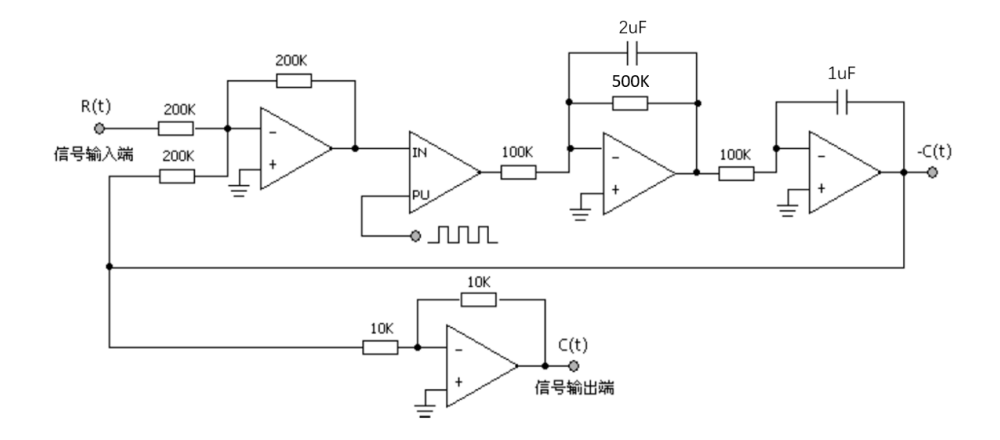

图 3-7 闭环采样系统模拟电路图

c) 传递函数:

$$G(S) = \frac{50}{S(S+1)}$$

### 四、典型环节稳定性分析

- 1. 实验准备
  - (1) 启动计算机,并检查 ELVIS III 的 USB 线是否连接到电脑。USB 线接口如图 3-8 A 所示;
  - (2) 将"Circuits Control Board 1"(自动控制原理课程实验套件 1)插入 ELVIS III 的插 槽中;
  - (3) 打开 ELVIS III 电源。电源开关位置在 ELVIS III 背后,如图 3-8 B 所示;

图 3-8 ELVIS III 平台开关及 USB 接口示意图

- (4) 打开自动控制原理课程实验套件板子开关。
- (5) 确认 ELVIS III 能够识别并显示实验板信息。

- (6) 在计算机上运行名为"实验 3 典型环节的稳定性分析实验"的 LabVIEW 工程。
- 软件位置:

...\自动控制原理课程实验套件\实验3典型环节的稳定性分析实验\实验代码

● 工程打开界面:

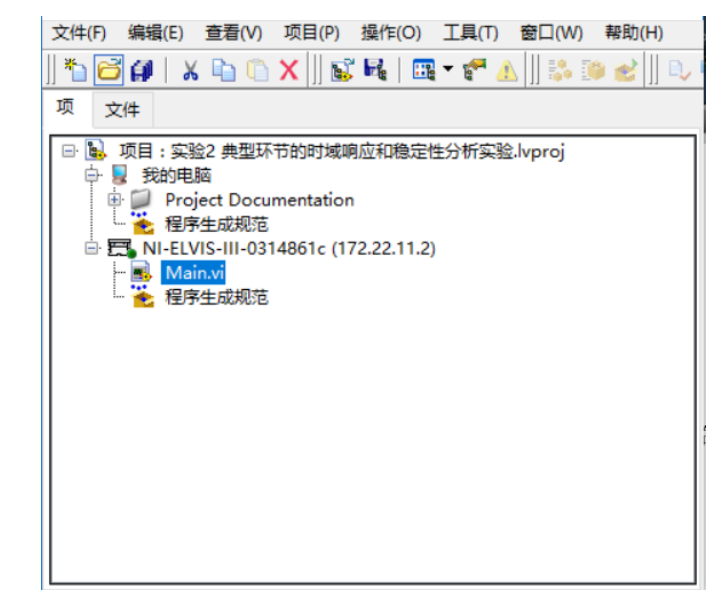

图 3-9 工程打开界面

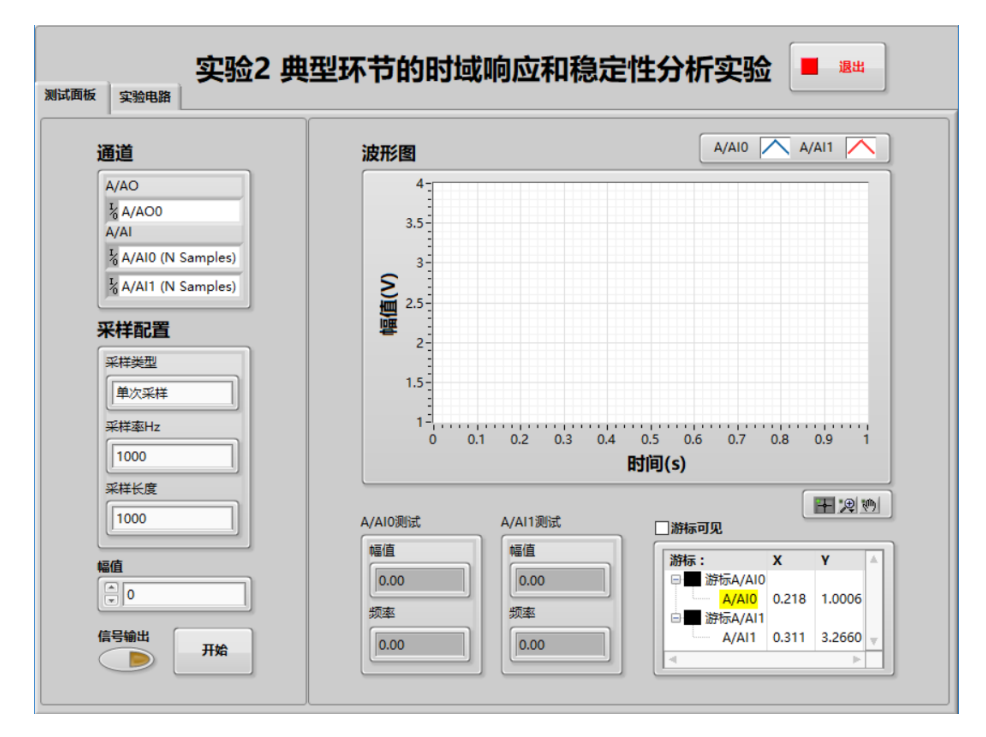

● 双击打开 Main.vi,并单击程序运行按钮,程序运行界面如图 3-10 所示:

图 3-10 程序运行界面

- (7) 检查实验所需导线是否足够。本实验所需导线数量为 11 根。
- 2. 测试面板

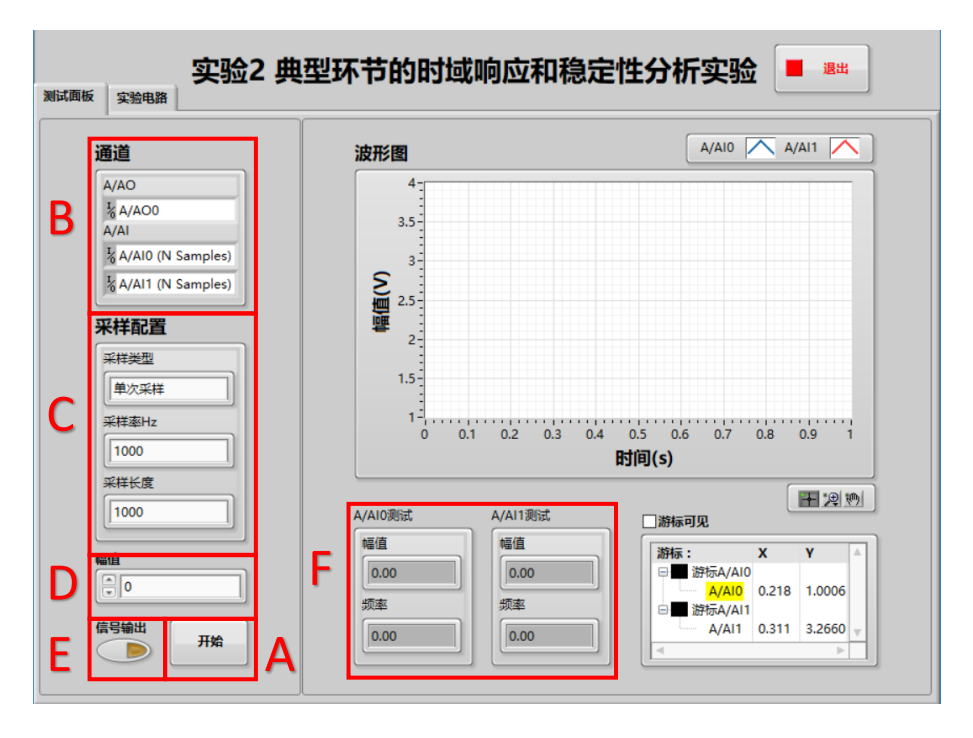

图 3-11 测试面板组成

(1) 开始按钮和结束按钮

如图 3-11 A 所示。

未开始采集时,点击"开始"按钮开始进行采集;采样类型为"连续采样" 并正在采集中时,点击"结束"按钮停止采集。

(2) 通道

如图 3-11 B 所示。

该区域会自动显示实验所使用的 ELVIS III 资源,包括 AI 和 AO。

(3) 采样配置

如图 3-11 C 所示。

在每次实验前都需要进行采样配置,包括采样类型、采样率 Hz 和采样长度。 采样类型包括"单次采样"和"连续采样"两种模式。使用"单次采样"模 式,则采样的持续时间=采样长度/采样率;使用"连续采样"模式,则波形图 的更新时间=采样长度/采样率。

通过合理配置采样率和采样长度,使采样时间内采集到的反馈波形能够清晰 地表现曲线特征。如果输出信号是振荡信号,建议采用"单次运行"模式, 这样可以捕捉到最佳的振荡衰减或者发散信号,如果输出信号是等幅振荡信 号,则可以选择连续运行模式。 (4) 幅值和信号输出

幅值如图 3-11 D 所示;信号输出如图 3-11 E 所示。

"幅值"设置阶跃信号输出的幅值。受到设备硬件的限制,幅值的有效调节 范围为-10V~+10V。

"信号输出"按钮独立控制信号的输出,在程序运行后,可以用该按钮控制 阶跃信号的输出。该按钮被按下后(黄灯亮起),在进行采集时, ELVIS III 的模拟 输出口 AO 才会输出阶跃信号,幅值等于设置幅值,否则输出电压值为 0。

(5) A/AIO 和 A/AI1 测试

如图 3-11 F 所示。

通道 A/AIO 和 A/AI1 的测试数据显示,包括幅值和频率。

- (6) 波形图
  - a) 波形图组成
    - i. 波形图

如图 3-12 A 所示,能够显示采集得到的电压波形,从而得到电路的输入和输出,并能够清晰地表现曲线特征以及输入和输出之间的关系。

ii. 图例

如图 3-12 B 所示,能够配置波形图的各种参数。

iii. 图形工具选板

如图 3-12 C 所示,能够实现波形曲线的移动和缩放。

iv. 游标

如图 3-12 D 所示。在未进行采集的状态下点击"游标可见",在前面 添加对勾。此时波形图上会出现游标,游标图例框中显示游标的坐 标。在确认"图形工具选板"选中第一种功能状态,如下图所示, 将鼠标放置在波形图的游标上,鼠标变为"空心十字"后,拖动鼠 标实现游标的移动。

7

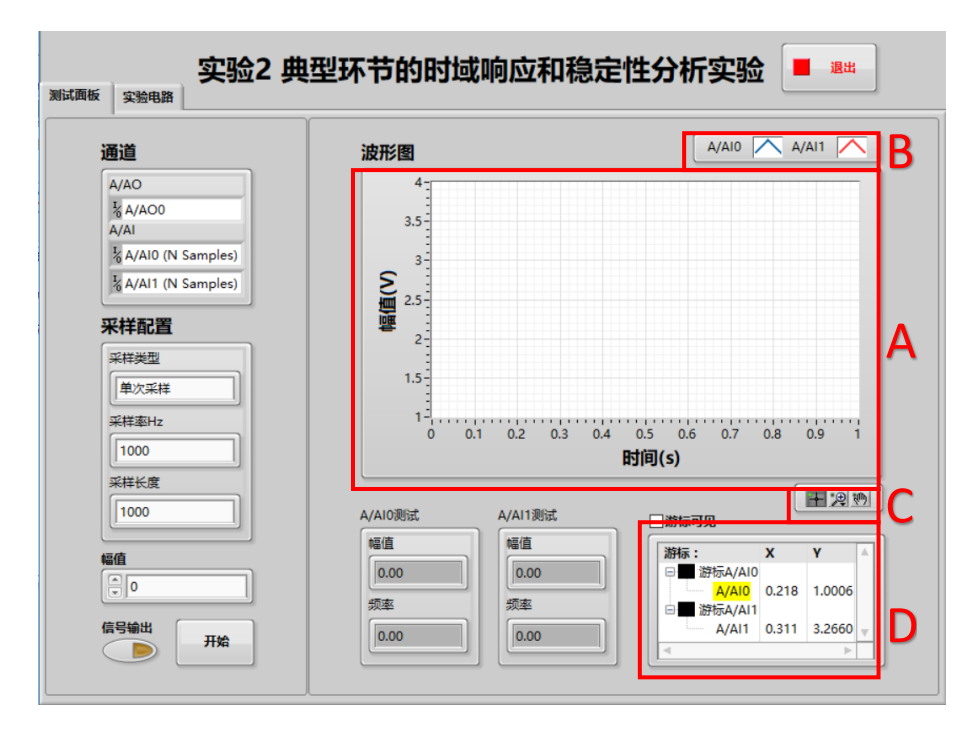

图 3-12 波形图组成

| 通道                                                                                                    | 波形图 A/AI0 入                                                                   | A/AI1 🔨                                                               |
|----------------------------------------------------------------------------------------------------|-------------------------------------------------------------------------------|-----------------------------------------------------------------------|
| A/AO<br>A/A0<br>A/Al<br>A/Al0 (N Samples)<br>A/Al1 (N Samples)<br>A/Al1 (N Samples)<br>来样範問<br>译曉采样<br>采样樂型 | 10<br>8<br>5<br>第<br>第<br>第<br>第<br>第<br>第<br>第<br>第<br>第<br>第<br>第<br>第<br>第 | 0.9 1                                                                 |
| ₩值<br>①<br>①<br>②<br>②<br>②<br>③<br>③<br>③<br>③<br>③<br>③<br>③<br>③<br>③<br>③<br>③<br>③<br>③                |                                                                               | Y         ▲           8         -0.258:           1         -0.269' ↓ |

图 3-13 刻度调整

- b) 波形图常用功能
  - i. 调整刻度
- 在实际的实验测量过程中,如果坐标刻度范围不能很好的表现曲线特征, 可以人为调整刻度值。具体方法如下:
- 在刻度数值上点击鼠标右键,点击"自动调整 X 标尺"("自动调整 Y 标尺"), 取消前边的对勾。

- 在刻度的最大值或最小值上单击或双击鼠标左键,直接输入需要的数值即可。
- 输入完成后"回车"或在空白处点击鼠标左键,完成对刻度值的更改。
- 需要注意的是,如果不取消"自动调整 x 标尺"("自动调整 y 标尺")前边的对 勾,直接进行刻度值的修改,波形图仍会根据波形曲线自动进行调整。
  - ii. 波形数据存储

如果需要存储波形,可以在波形图上单击右键,在右键菜单中选择"导出",如果需要导出波形数据选择"导出数据至 Excel";如果需要导出 波形图像选择"导出简化图像",在弹出的对话框中选择要保存的路径, 可以将波形保存成简化图的 bmp 格式文件。

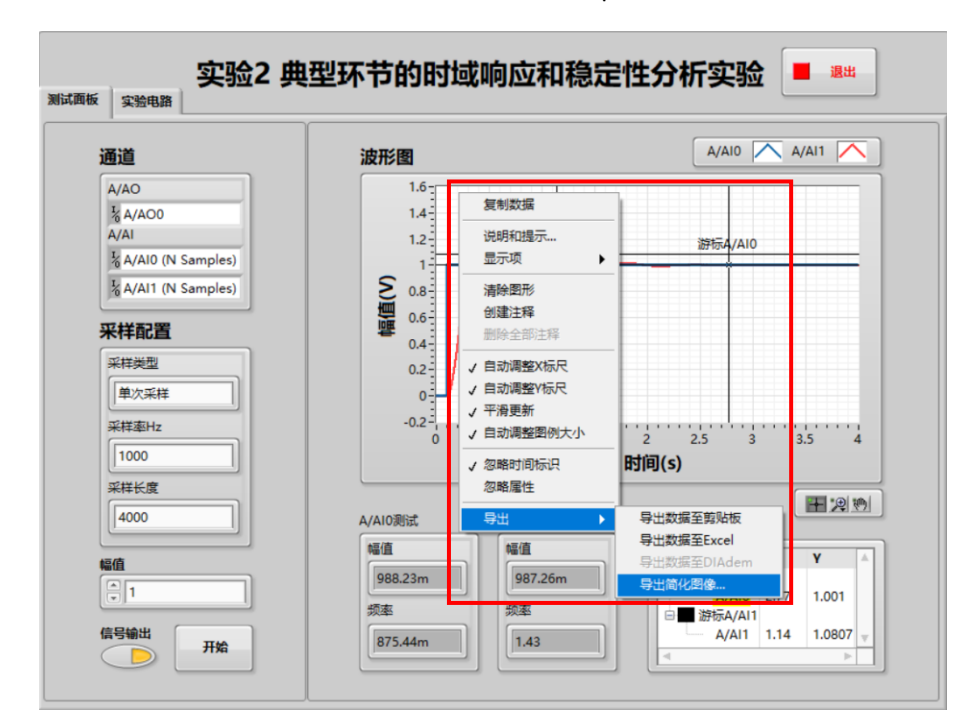

图 3-14 波形图像数据存储

- 3. 实验步骤
- (1) 实验接线
- 三阶系统模拟电路图:

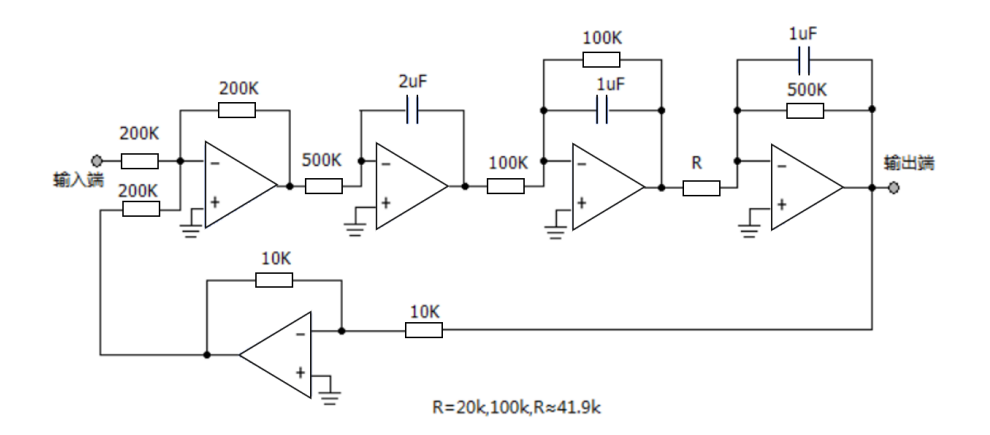

图 3-15 三阶系统模拟电路图

根据模拟电路图,实验接线有多种接法,只要能搭建成理论电路既可,注意接线过程切 勿带电操作。

接线提示具如下:

- 将 A/AOO 连接 P201,使用 ELVIS Ⅲ 的模拟信号输出端 A/AOO 产生阶跃信号 作为电路的输入,如上图连线(5);
- 将 P209 连接 A/AI1,使用 ELVIS Ⅲ 的模拟信号输入端 A/AI1 采集电路的输出, 如上图连线 10;
- 将 A/AOO 连接 A/AIO,跟踪输入信号,能够同时在计算机上看到电路的输入和输出,如上图连线①。
- 完成其他部分电路搭接,按照实验报告选取不同的电阻值。实验接线完成
   后,请再次检查电路接线是否正确,确认无误后上电。

(2) 软件设置

- 该环节设置为单次采样,如下图 A:
- 设置采样率为 1kHz, 如下图 B:
- 设置采样数为4k,采样时长即为采样数除以采样率,此处为4秒,如下图
   C:
- 设置信号幅值为 1V,如下图 D:
- 设置信号输出,将"信号输出"按钮点亮,此时 A/AOO 将会输出阶跃信号, 如下图 E:

| 测试面板 | ( <sub>实验电路</sub>                                      | 2 毋 | 型环节的时域               | 响应和稳                 | 定性分析实                     | 验                     | 退出                |   |
|------|--------------------------------------------------------|-----|----------------------|----------------------|---------------------------|-----------------------|-------------------|---|
|      | 通道<br>A/AO<br>KA/AO                                    | 2 J | ,<br>典型环节的时域         | <b></b><br>「 响 应 和 税 | 定性分析实                     | 验                     | VAI1 🔨            | ] |
|      | A/AI<br>A/AI<br>A/AI0 (N Samples)<br>A/AI1 (N Samples) |     | 0.8<br>0.6           |                      |                           |                       |                   |   |
| Α    |                                                        |     | 0.4<br>0.2           |                      |                           |                       |                   |   |
| В    | 采样率Hz<br>[1000                                         |     | -0.2 <sup>-]</sup> , | 0.02                 | 0.04 0.06<br><b>时间(s)</b> | 0.08                  | 0.                | 1 |
| С    | 4000                                                   |     | A/AI0测试              | A/AI1测试              | 一游标可见                     | (                     | <b>F</b> 2        | 2 |
| D    |                                                        | ]   | 幅值<br>0.00<br>频率     | 幅值<br>0.00<br>频率     | 游标:<br>□■ 游标A/<br>□■ 游标A/ | X<br>AIO<br>IO<br>AI1 | <b>Y</b><br>1.001 |   |
| E    | 信号輸出 开始                                                | ]   | 0.00                 | 0.00                 |                           | 11 0                  | -0.136            |   |

图 3-16 三阶系统软件设置

(3) 运行软件并观察实验结果

注意:

在每次点击"开始"按钮进行采集之前都需要手动对电容进行放电,放电方法是按下与电容并联的按键开关,短接电容两端。按下按键持续几秒后松手,并迅速点击"开始"按钮进行 采集,如果松手后间隔时间过久再采集,在间隔时间中电容就会充电。对电容放电是为了 避免由于电容充电而导致的输出饱和状态,影响实验结果。

● 点击"开始"按钮;

• 观察系统阶跃信号曲线和响应曲线:

(4) 更换电阻 R 的阻值,调节等幅振荡临界点

为了能够实现等幅振荡,在电路不变的情况下,将定值电阻 R 替换为可调电阻 RV6。

本实验中的滑动变阻器顺时针旋转阻值增大,逆时针旋转阻值减小。在该环节中,滑动 变阻器阻值增大使系统收敛,阻值减小使系统发散。临界点是让系统处于发散和收敛的临界 状态,表现为等幅振荡。

调节等幅振荡临界点实验的具体步骤如下:

(a) 滑动变阻器的选取:

● 电阻 R201(滑动变阻器 RV6, 30k~50k);

(b) 软件设置

- 该环节设置为连续采样,如下图 A:
- 设置采样率为 1kHz, 如下图 B:
- 设置采样数为 4k, 如下图 C:
- 设置信号幅值为 1V,如下图 D:
- 设置信号输出,将"信号输出"按钮点亮,此时 A/AOO 将会输出阶跃信号, 如下图 E:

| 12.5     10       7.5     5       5     0       0     0       -7.5     -5       -7.5     -10       -12.5     -10       -12.5     -10       0     0.5     1       0     0.5     1       0     0.5     1       1.5     2     2.5       3.5     4     4.5       5.5     6       时间(s)                                                                                                    | AO<br>A/AOO<br>A/AOO<br>A/AOO<br>A/A/O (N Samples)<br>VAI1 (N Samples)<br>VAI1 (N Samples)<br>样配置<br>理型<br>22.5<br>-7.5<br>-7.5<br>-7.5<br>-7.5<br>-7.5<br>-7.5<br>-0<br>-12.5<br>-0<br>-12.5<br>-0<br>-0<br>-12.5<br>-0<br>-0<br>-12.5<br>-0<br>-0<br>-12.5<br>-0<br>-0<br>-12.5<br>-0<br>-0<br>-12.5<br>-0<br>-0<br>-12.5<br>-0<br>-12.5<br>-0<br>-12.5<br>-0<br>-12.5<br>-0<br>-12.5<br>-0<br>-12.5<br>-0<br>-12.5<br> |                                 | 波形图                                                      | A/AI0 A/AI1                  |
|----------------------------------------------------------------------------------------------------|----------------------------------------------------------------------------------------------------|---------------------------------|----------------------------------------------------------|------------------------------|
| 10<br>7.5<br>2.5<br>0<br>-7.5<br>-7.5<br>-100<br>-12.5<br>-0<br>0 0.5 1 1.5 2 2.5 3 3.5 4 4.5 5 5.5 6<br>时间(s)                                                                                                    | A/A00<br>A/A/0 (N Samples)<br>A/A/10 (N Samples)<br>A/A/11 (N Samples)<br>#記置<br>##Hz<br>000<br>EK度<br>000<br>A/A/0例试 A/A/11測试 謝标可见                                                                                                    | A/AO                            | 12.5 -                                                   |                              |
| 7.5<br>2.5<br>2.5<br>-5<br>-7.5<br>-10<br>-12.5<br>-10<br>-12.5<br>-10<br>-12.5<br>-10<br>-11.5<br>-1.5<br>-1.5 | A<br>A/AI0 (N Samples)<br>A/AI1 (N Samples)<br>年記置<br>課題型<br>該採祥<br>車Hz<br>000<br>A/AI0 測试 A/AI1 測试 副線可见<br>() () () () () () () () () () () () () (                                                                                                    | <sup>I</sup> <sub>0</sub> A/AO0 | 10                                                       |                              |
| 2.5         0           -5         -5           -7.5         -10           -12.5         0           0.5         1           1.5         2           2.5         -10           -10         -11.5           2         2.5           3.5         4           4.5         5           5.5         6           时间(s)                                                                                                    | A/AIO (N Samples)<br>A/AII (N Samples)<br>体配置<br>理型<br>該採祥<br>準出<br>200<br>A/AIO 測试 A/AII 測试 副标可见<br>() () () () () () () () () () () () () (                                                                                                    | A/AI                            | 7.5                                                      |                              |
| 22.5<br>-2.5<br>-5<br>-7.5<br>-10<br>-12.5<br>-0 0.5 1 1.5 2 2.5 3 3.5 4 4.5 5 5.5 6<br>时间(s)                                                                                                    | A/Al1 (IV Samples)                                                                                                    | A/AI0 (N Samples)               | 5                                                        |                              |
| ■ 0<br>■ -2.5<br>-7.5<br>-7.5<br>-10<br>-12.5<br>0 0.5 1 1.5 2 2.5 3 3.5 4 4.5 5 5.5 6<br>时间(s)                                                                                                    | <b>祥記置</b><br>環理 - 2.5<br>-5<br>-7.5<br>-7.5<br>-105<br>-12.5<br>0 0.5 1 1.5 2 2.5 3 3.5 4 4.5 5 5.5 6<br>时间(s)<br>平2.9<br>-7.5<br>-105<br>-12.5<br>0 0.5 1 1.5 2 2.5 3 3.5 4 4.5 5 5.5 6<br>田10(s)                                                                                                    | A/AI1 (N Samples)               | S 2.5                                                    |                              |
| -2.5<br>-5<br>-7.5<br>-10<br>-12.5<br>-0 0.5 1 1.5 2 2.5 3 3.5 4 4.5 5 5.5 6<br>时间(s)                                                                                                    |                                                                                                    |                                 |                                                          |                              |
| -7.5<br>-7.5<br>-10<br>-12.5<br>0 0.5 1 1.5 2 2.5 3 3.5 4 4.5 5 5.5 6<br>时间(s)                                                                                                    | ¥类型<br>+技工<br>2000<br>=<br>+<br>+<br>+<br>-<br>-<br>-<br>-<br>-<br>-<br>-<br>-<br>-<br>-<br>-<br>-<br>-                                                                                                    | 联样配置                            | -2.5-                                                    |                              |
| -7.3<br>-10<br>-12.5<br>-12.5<br>-12.5<br>-12.5<br>-1.5<br>-1.5<br>-1.5<br>-1.5<br>-1.5<br>-1.5<br>-1.5<br>-1                                                                                                    |                                                                                                    | 采样类型                            | -5-                                                      |                              |
| -12.5 <sup></sup>                                                                                                    | -12.5 <sup>3</sup><br>-12.5 <sup>3</sup><br>000<br>形度<br>200<br>A/AIO測试 A/AI1測试 □謝标可见                                                                                                    | 连续采样                            | -7.5                                                     |                              |
| 0 0.5 1 1.5 2 2.5 3 3.5 4 4.5 5 5.5 6<br>时间(s)                                                                                                    | +#HTZ<br>000                                                                                                    |                                 | -12 5-                                                   |                              |
| 时间(s)                                                                                                    | 000 时间(s)                                                                                                    | ★1年傘F1Z                         | 0 0.5 1 1.5                                              | 2 2.5 3 3.5 4 4.5 5 5.5 6    |
|                                                                                                    | ¥K度<br>000 A/AI0測试 A/AI1測试 □謝标可见                                                                                                    | 1000                            |                                                          | 时间(s)                        |
|                                                                                                    | 000 A/AIO測试 A/AII測试 」謝标可见                                                                                                    | 采样长度                            |                                                          |                              |
| A/AI0测试 A/AI1测试 游标可见                                                                                                    |                                                                                                    | 4000                            | A/AI0测试 A/AI1测试                                          | 前标可见                         |
|                                                                                                    |                                                                                                    |                                 | 幅值幅值                                                     | 游标: X Y                      |
| 幅值 幅值 游标: X Y                                                                                                    |                                                                                                    | 4                               |                                                          | 100 101 1                    |
| 幅值 幅值 游标: X Y [992.48m] 3.84 □ III 部分 (3.84                                                                                                    |                                                                                                    | <u>لا</u> م                     | 992.48m 3.84                                             | □ 游标A/AI0                    |
| A/AI0测试 A/AI1测试 副辦标可见                                                                                                    |                                                                                                    | 米拝率Hz<br>1000<br>米拝长度<br>4000   | -12.5 J<br>0 0.5 1 1.5<br>A/AIORISE A/AI1RISE<br>MEE MEE | 2 2.5 3 3.5 4 4.5 5<br>时间(s) |
| 幅値 幅値 游标: X Y                                                                                                    |                                                                                                    |                                 |                                                          |                              |
| 幅值 幅值 游标: X Y<br>[992.48m 3.84 □ 部标A/Al0                                                                                                    |                                                                                                    | 1<br>                           | 992.48m 3.84                                             | □ 游标A/AI0                    |

图 3-17 三阶系统调节等幅振荡软件设置

- (c) 粗调:在断电并且滑动变阻器未连线的情况下,调节滑动变阻器 RV6 使得 P35 和 P36 两端的电阻值为临界振荡时电阻 R 的理论值。
- (d) 上电: 在确保电容已经放电充分的条件下,点击开始按钮进行采集,观察系统 响应曲线的收敛情况。
- (e) 微调:调节滑动变阻器 RV6,使得系统的响应曲线等幅振荡。由于精度和个体差异,每个模块的临界点不一样,需要仔细调节,调节过程要细致,要有耐心。
- (f) 观察:

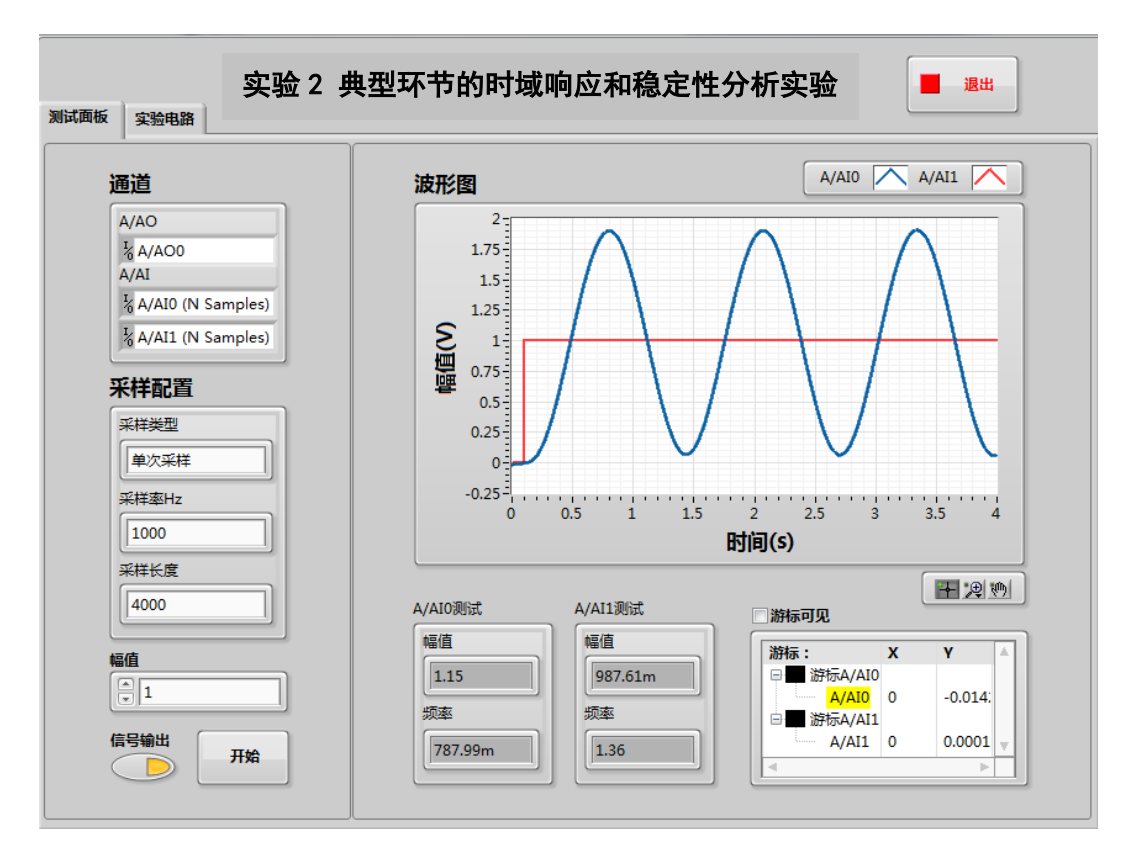

图 3-18 三阶系统临界等幅振荡

(g) 点击"结束"按钮停止采集

- (5) 更换电阻 R 的阻值,观察系统阶跃信号曲线和响应曲线
  - (a) 软件设置
    - 该环节设置为单次采样,如下图 A:
    - 设置采样率为 1kHz, 如下图 B:
    - 设置采样数为 10k,采样时长即为采样数除以采样率,此处为 10 秒,如下
       图 C:
    - 设置信号幅值为 1V,如下图 D:
    - 设置信号输出,将"信号输出"按钮点亮,此时 A/AOO 将会输出阶跃信号, 如下图 E:

| 通道                                                | 波形图                                                              | A/AI0 🔨 A/AI1 🔨                 |
|---------------------------------------------------|------------------------------------------------------------------|---------------------------------|
| A/AO                                              | 1.6                                                              |                                 |
| % A/AO0                                           | 1.4                                                              |                                 |
| A/AI                                              | 1.2                                                              |                                 |
| A/AI1 (N Samples)                                 |                                                                  |                                 |
|                                                   |                                                                  |                                 |
| 采样配置                                              | 0.4                                                              |                                 |
| 梁祥逝刑                                              |                                                                  |                                 |
|                                                   | 0.2-                                                             |                                 |
|                                                   | 0.2                                                              |                                 |
| 单次采样<br>¥样率Hz                                     | 0.2<br>0<br>-0.2<br>0 1 2 3                                      | 4 5 6 7 8 9 10                  |
| 单次采样<br>采样率Hz<br>1000                             | 0.2<br>0<br>-0.2<br>0 1 2 3                                      | 4 5 6 7 8 9 10<br><b>时间(s)</b>  |
| ●次采样       単次采样       第样率Hz       1000       来样长度 | 0.2<br>0<br>-0.2<br>0 1 2 3                                      | 4 5 6 7 8 9 10<br>时间(s)         |
| 【単次采样<br>】<br>1000<br>采样长度<br>10000               | 0.2<br>0<br>-0.2<br>-0.2<br>-0.2<br>-0.2<br>-0.2<br>-0.2<br>-0.2 | 4 5 6 7 8 9 10<br>时间(s)         |
| 单次采样<br>来样率时z<br>1000<br>采样长度<br>10000            | 0.2<br>0<br>-0.2<br>0 1 2 3<br>A/AIO测试 A/AI1测试<br>幅值             | 4 5 6 7 8 9 10<br>时间(s)<br>副标可见 |
| ●次采样       ●次采样       1000       采样长度       10000 | 0.2<br>0<br>-0.2<br>0 1 2 3<br>A/AIO测试<br>幅值<br>995.40m          | 4 5 6 7 8 9 10<br>时间(s)<br>副标可见 |
| 単次采样                                              | 0.2<br>0<br>-0.2<br>0<br>1 2 3<br>A/AIO测试<br>梯值<br>995.40m<br>频率 | 4 5 6 7 8 9 10<br>时间(s)         |

图 3-19 三阶系统 R 为定值电阻软件设置

本实验结束,关闭 ELVIS III 试验台电源,并整理好导线。

4. 实验结果

将典型三阶系统在不同开环增益下的响应情况实验测试值填入下表

典型三阶系统在不同开环增益下的响应情况实验结果参考值

| R(KΩ) | 开环增益 K | 稳定性    |
|-------|--------|--------|
| 10    |        |        |
| 30    |        |        |
| 100   |        |        |
| R=    |        | 临界等幅振荡 |

# 五、离散系统的稳定性分析

- 1. 实验准备
  - (1) 启动计算机,并检查 ELVIS III 的 USB 线是否连接到电脑。USB 线接口如图 3-20 A 所示;
  - (2) 将"Circuits Control Board 2"(自动控制原理课程实验套件 1)插入 ELVIS III 的插 槽中;
  - (3) 打开 ELVIS III 电源。电源开关位置在 ELVIS III 背后,如图 3-20 B 所示;

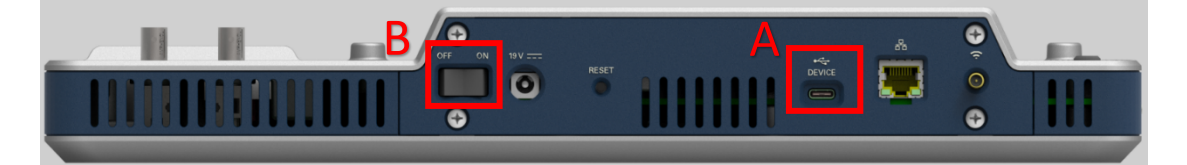

图 3-20 ELVIS III 平台开关及 USB 接口示意图

- (4) 打开自动控制原理课程实验套件板子开关。
- (5) 确认 ELVIS III 能够识别并显示实验板信息。
- (6) 在计算机上运行名为"实验 6 离散系统的稳定性分析实验"的 LabVIEW 工程。
- 软件位置:

...\自动控制原理课程实验套件\实验6离散系统的稳定性分析实验\实验代码

● 工程打开界面:

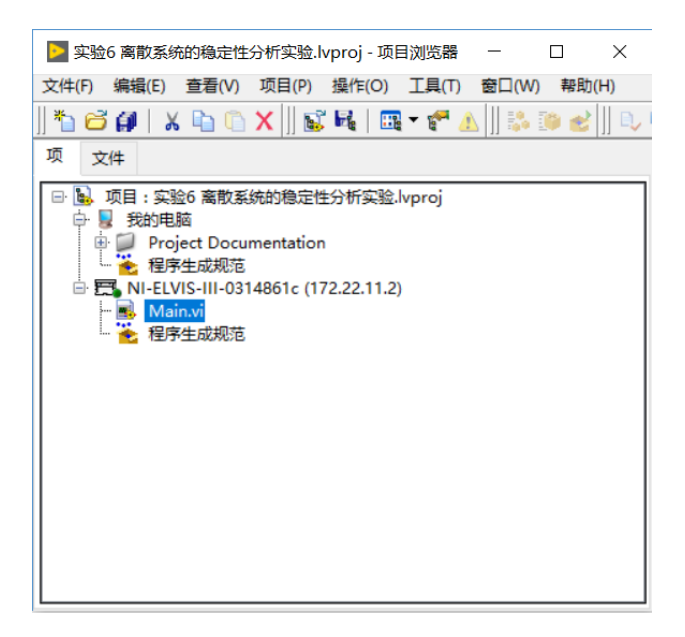

图 3-21 工程打开界面

● 双击打开 Main.vi,并单击程序运行按钮,程序运行界面如下图所示:

| Main.vi (实验6 离散系统的稳定性分析实验)                    | د.<br>د. الالالالالالالالالالالالالالالالالالال | ×            |
|-----------------------------------------------|-------------------------------------------------|--------------|
| ※短六                                           | <b>离散系统的稳定性分析</b> 实验                            | 退出           |
| 通道                                            |                                                 |              |
| A/AO                                          |                                                 |              |
| A/AO0 (N Samples)                             | 1.25                                            |              |
| A/AI                                          | 1                                               |              |
| <sup>I</sup> <sub>0</sub> A/AI0 (N Samples)   | 0.75                                            |              |
| <sup>1</sup> / <sub>6</sub> A/Al1 (N Samples) | 0.5                                             |              |
| A/PWM                                         | <b>H</b> 0.25                                   |              |
| A/PWM0                                        |                                                 |              |
| 采样配置                                          | -0.25                                           |              |
| 采样类型                                          | -0.5                                            |              |
| 连续采样                                          | -0.75                                           |              |
| 采样率(Hz)                                       | 0 0.1 0.2 0.3 0.4 0.5 0.6 0.7 (                 | 0.8 0.9 1    |
| 1000                                          | L L L L L L L L L L L L L L L L L L L           |              |
| 采样长度                                          | 参数配置 □游振可见                                      |              |
| 1000                                          |                                                 | × × •        |
|                                               |                                                 | <u>х ү</u> ^ |
| 幅值                                            |                                                 | 0 0.9660     |
|                                               | 脉冲周期(ms) 脉冲输出 🗆 游标A/Al1                         |              |
| 信号输出                                          | A/AI1 (                                         | 0 0.3537 🔻   |
| 开始                                            |                                                 |              |
|                                               |                                                 |              |

图 3-22 程序运行界面

(7) 检查实验所需导线是否足够。本实验所需导线数量为14根。

2. 测试面板

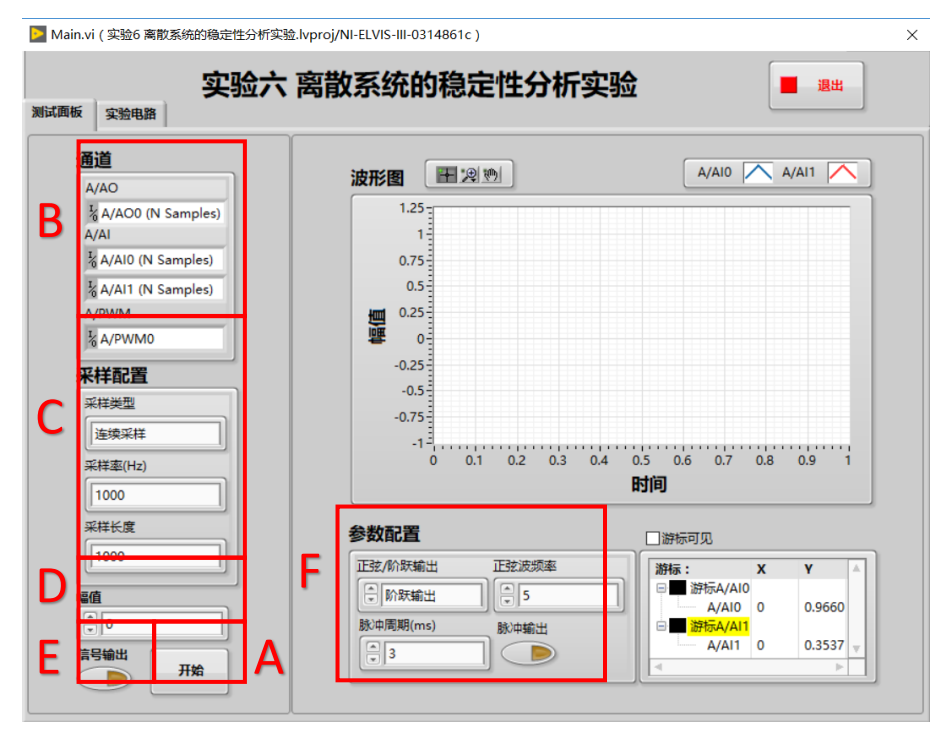

图 3-23 测试面板组成

(1) 开始按钮和结束按钮

如图 3-23 A 所示。

未开始采集时,点击"开始"按钮开始进行采集;采样类型为"连续采样"

并正在采集中时,点击"结束"按钮停止采集。

(2) 通道

如图 3-23 B 所示。

该区域会自动显示实验所使用的 ELVIS III 资源,包括 AI 和 AO。

(3) 采样配置

如图 3-23 C 所示。

在每次实验前都需要进行采样配置,包括采样类型、采样率 Hz 和采样长度。 采样类型包括"单次采样"和"连续采样"两种模式。使用"单次采样"模 式,则采样的持续时间=采样长度/采样率;使用"连续采样"模式,则波形图 的更新时间=采样长度/采样率。

通过合理配置采样率和采样长度,使采样时间内采集到的反馈波形能够清晰 地表现曲线特征。如果输出信号是振荡信号,建议采用"单次运行"模式, 这样可以捕捉到最佳的振荡衰减或者发散信号,如果输出信号是等幅振荡信 号,则可以选择连续运行模式。

(4) 幅值和信号输出

幅值如图 3-23 D 所示;信号输出如图 3-23 E 所示。

"幅值"设置阶跃信号输出的幅值。受到设备硬件的限制,幅值的有效调节 范围为-10V~+10V。

"信号输出"按钮独立控制信号的输出,在程序运行后,可以用该按钮控制 阶跃信号的输出。该按钮被按下后(黄灯亮起),在进行采集时, ELVIS III 的模拟 输出口 AO 才会输出阶跃信号,幅值等于设置幅值,否则输出电压值为 0。

(5) A/AIO 和 A/AI1 测试

如图 3-23 F 所示。

通道 A/AIO 和 A/AI1 的测试数据显示,包括幅值和频率。

- (6) 波形图
  - a) 波形图组成
    - i. 波形图

如图 3-24 A 所示,能够显示采集得到的电压波形,从而得到电路的输入和输出,并能够清晰地表现曲线特征以及输入和输出之间的关系。

ii. 图例

如图 3-24 B 所示,能够配置波形图的各种参数。

iii. 图形工具选板

如图 3-24 C 所示,能够实现波形曲线的移动和缩放。

iv. 游标

如图 3-24 D 所示。在未进行采集的状态下点击"游标可见",在前面添加对勾。此时波形图上会出现游标,游标图例框中显示游标的坐标。在确认"图形工具选板"选中第一种功能状态,如下图所示,将鼠标放置在波形图的游标上,鼠标变为"空心十字"后,拖动鼠标实现游标的移动。

| 🔁 Main.vi ( 实验6 离散系统的稳定性分析实验                                                                                                    |                                                                                                    | ×                                      |
|----------------------------------------------------------------------------------------------------|----------------------------------------------------------------------------------------------------|----------------------------------------|
| 实验电路 实验电路                                                                                                    | 离散系统的稳定性分析实验                                                                                                    | 退出                                     |
| 通道<br>A/AO<br>A/AO0 (N Samples)<br>A/AI<br>A/AI0 (N Samples)<br>A/AI1 (N Samples)<br>A/PWM<br>A/PWM<br>A/PWM<br>A/PWM0<br>来样単型<br>注葉采样<br>系样型 | 波形图<br>1.25<br>1.25<br>0.75<br>0.25<br>0.25<br>-0.25<br>-0.5<br>-0.75<br>-1<br>0 0.1 0.2 0.3 0.4 0.5 0.6 0.7<br>0 0.1 0.2 0.3 0.4 0.5 0.6 0.7 | B<br>A<br>0.8 0.9 1                    |
| 1000<br>采祥长度<br>1000<br>幅值<br>使号输出<br>开始                                                                                                    | 时间<br>参数配置<br>正弦/阶跃输出 正弦波频率<br>● 阶跃输出 ● 5<br>● 阶跃输出 ● 5<br>● 一 游玩/4<br>● 一 がい/4<br>● - 3                                                      | x y<br>0 0 0.9660<br>1 0 0.3537 y<br>► |

图 3-24 波形图组成

| ▶ Main.vi (实验6 离散系统的稳定性分析实验.I | vproj/NI-ELVIS-III-0314861c )                                                                                                    | × |
|-------------------------------|----------------------------------------------------------------------------------------------------|---|
| 实验六 ]                         | 离散系统的稳定性分析实验                                                                                                    |   |
| 文通以入す<br>案論电路                 | 本日ススペン/LAD/ROACE (エン) パイ 大会社<br>波形图<br>20150<br>20150<br>4/41<br>4/41 |   |
| 幅值<br>□ 0<br>信号输出<br>● 开始     |                                                                                                    |   |

图 3-25 刻度调整

b) 波形图常用功能

i. 刻度

- 在实际的实验测量过程中,如果坐标刻度范围不能很好的表现曲线特征, 可以人为调整刻度值。具体方法如下:
- 在刻度数值上点击鼠标右键,点击"自动调整 X 标尺"("自动调整 Y 标尺"), 取消前边的对勾。
- 在刻度的最大值或最小值上单击或双击鼠标左键,直接输入需要的数值即可。
- 输入完成后"回车"或在空白处点击鼠标左键,完成对刻度值的更改。
- 需要注意的是,如果不取消"自动调整 x 标尺"("自动调整 y 标尺")前边的对 勾,直接进行刻度值的修改,波形图仍会根据波形曲线自动进行调整。
  - ii. 波形数据存储

如果需要存储波形,可以在波形图上单击右键,在右键菜单中选择"导出",如果需要导出波形数据选择"导出数据至 Excel";如果需要导出 波形图像选择"导出简化图像",在弹出的对话框中选择要保存的路径, 可以将波形保存成简化图的 bmp 格式文件。

| 实验中路<br>联 实验电路                                                                                                    | 离散系统的稳定 | 性分析实验                                                                                                 |                                                                                                    | 退出    |
|----------------------------------------------------------------------------------------------------|---------|----------------------------------------------------------------------------------------------------|----------------------------------------------------------------------------------------------------|-------|
| where 実給电路<br>通道<br>A/AO<br>基/A/AO0 (N Samples)<br>A/AI<br>基 A/AI0 (N Samples)<br>A/AI<br>基 A/AI0 (N Samples)<br>A/PWM<br>基 A/PWM<br>基 A/PWM0<br>来样記置<br>平祥樂型<br>逆续采祥<br>采祥楽型<br>逆续采祥<br>采祥楽型<br>〔追頭の<br>平祥楽型<br>〔追頭の<br>三〇<br>〇 |         | 振<br>振<br>振<br>振<br>振<br>輝<br>二<br>二<br>一<br>一<br>一<br>一<br>一<br>一<br>一<br>一<br>一<br>一<br>一<br>一<br>一 | A/AI0<br>A/AI0<br>0.6 0.7 0.8<br>间<br>以還至到贴板<br>文選至到贴板<br>文選至到贴板<br>文選至到加板<br>文選至到加板<br>文<br>《<br>》<br>()) | A/Al1 |

图 3-26 波形图像数据存储

- 3. 实验步骤
- (1) 采样保持电路
  - a) 实验接线

采样保持电路模拟电路图:

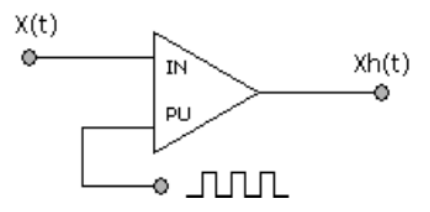

图 3-27 采样保持电路模拟电路图

根据模拟电路图,实验接线有多种接法,只要能搭建成理论电路既可,注意接线过程切 勿带电操作。

连线提示如下:

- i. 实验所需元器件:
  - 无
- ii. 连接实验电路
  - 将 A/AOO 连接 P203, 使用 ELVIS Ⅲ 的模拟信号输出端 A/AOO 产生正弦信号 作为电路的输入;

- 将 A/PWM0 连接 P204, 使用 ELVIS III 的 PWM 输出脉冲;
- 将 P205 连接 A/Al1,使用 ELVIS Ⅲ 的模拟信号输入端 A/Al1 采集电路的输出;
- 将 A/AOO 连接 A/AIO,跟踪输入信号,能够同时在计算机上看到电路的输入和输出。
- 实验接线完成后,请再次检查电路接线是否正确,确认无误后上电。
- b) 软件设置
  - 该环节设置为连续采样,如下图 A;
  - 设置采样率为 1kHz, 如下图 B;
  - 设置采样数为1k,采样时长即为采样长度除以采样率,此处为1秒,如下
     图 C;
  - 设置信号幅值为 1V,如下图 D;
  - 设置正弦/阶跃输出为正弦输,如下图 E;
  - 设置正弦波频率为 5Hz,如下图 F;
  - 设置脉冲周期 T=3ms,如下图 G;
  - 设置脉冲输出,将"脉冲输出"按钮点亮,此时 A/PWM 将会输出脉冲,如
     下图 H;
  - 设置信号输出,将"信号输出"按钮点亮,此时 A/AOO 将会输出正弦信号,如下图 I:

| 🔁 Mai  | n.vi ( 实验6 离散系统的稳定性分析      | 实验.lvproj/NI-ELVIS-III-0314861c) | × |
|--------|----------------------------|----------------------------------|---|
| 测试面积   | 实验                         | <b>六 离散系统的稳定性分析实验</b>            |   |
|        |                            |                                  |   |
| Α      |                            |                                  |   |
| В      | 米村率(Hz)                    | 时间                               |   |
| C<br>D | 采样长度<br>1000<br>編 <u>備</u> | 参数配置                             |   |
| Ι      | 信号输出<br>一 开始               |                                  |   |

图 3-28 采样保持电路软件设置

- c) 运行软件并观察实验结果
- 点击"开始"按钮;
- 观察采样保持电路的响应曲线:

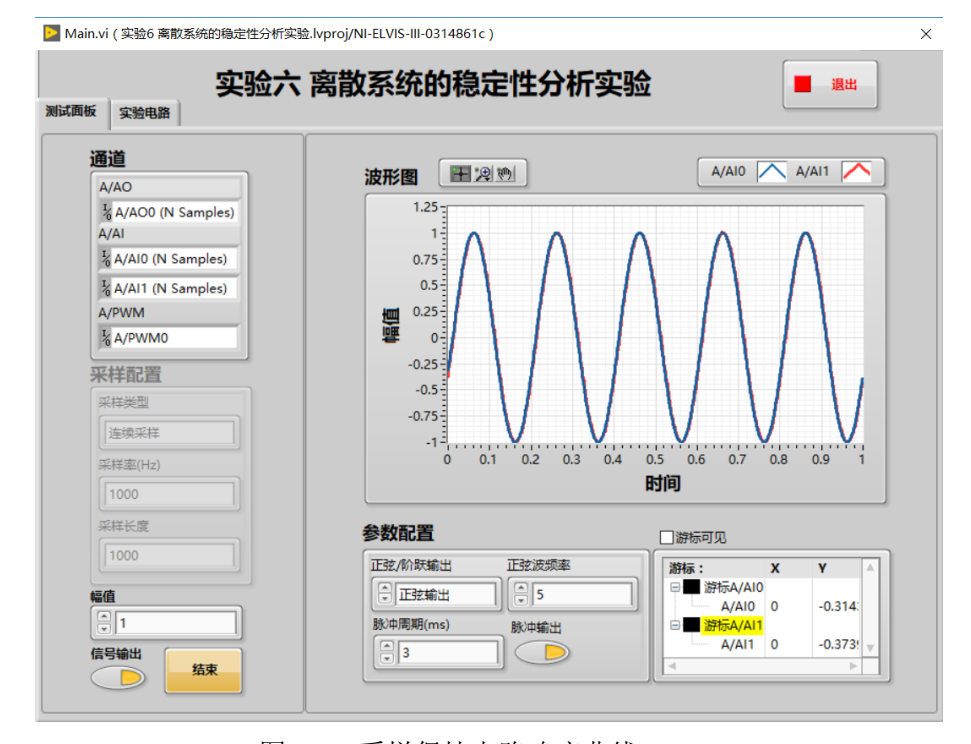

图 3-29 采样保持电路响应曲线 T=3ms

- d) 更改脉冲周期 T=30ms,观察采样保持的响应曲线
- e) 点击"结束"按钮

- f) 继续离散系统的稳定性分析实验
- (2) 离散系统的稳定性分析
  - a) 实验接线

离散系统模拟电路图:

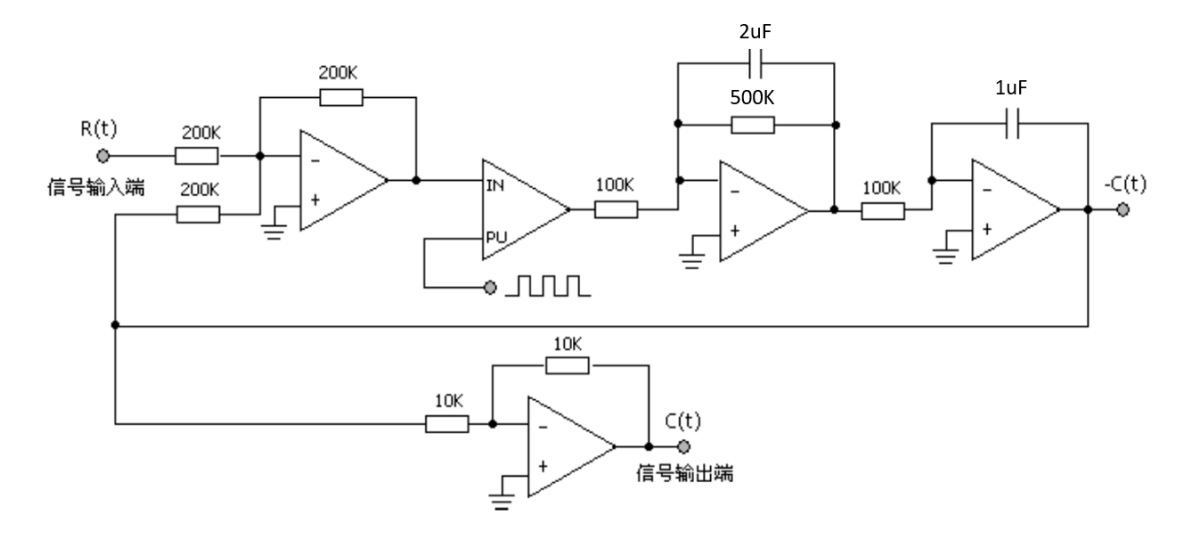

图 3-30 离散系统模拟电路图

根据模拟电路图,实验接线有多种接法,只要能搭建成理论电路既可,注意接线过程切 勿带电操作。

连线提示如下:

- 将 A/AOO 连接 P201,使用 ELVIS III 的模拟信号输出端 A/AOO 产生阶跃信号 作为电路的输入;
- 将 A/PWMO 连接 P204, 使用 ELVIS III 的 PWM 输出脉冲;
- 将 P211 连接 A/Al1,使用 ELVIS Ⅲ 的模拟信号输入端 A/Al1 采集电路的输出;
- 将 A/AOO 连接 A/AIO,跟踪输入信号,能够同时在计算机上看到电路的输入和输出。
- 根据电路图完成其余部分接线。实验接线完成后,请再次检查电路接线是
   否正确,确认无误后上电。
- b) 软件设置
  - 该环节设置为单次采样,如下图 A:
  - 设置采样率为 1kHz, 如下图 B:
  - 设置采样长度为 5k,采样时长即为采样数除以采样率,此处为 5 秒,如下

图 C:

- 设置信号幅值为 1V,如下图 D:
- 设置正弦/阶跃输出为阶跃输出,如下图 E;
- 设置脉冲周期 T=10ms,如下图 G;
- 设置脉冲输出,将"脉冲输出"按钮点亮,此时 A/PWM 将会输出脉冲,如
   下图 H;
- 设置信号输出,将"信号输出"按钮点亮,此时 A/AOO 将会输出阶跃信号, 如下图 I:

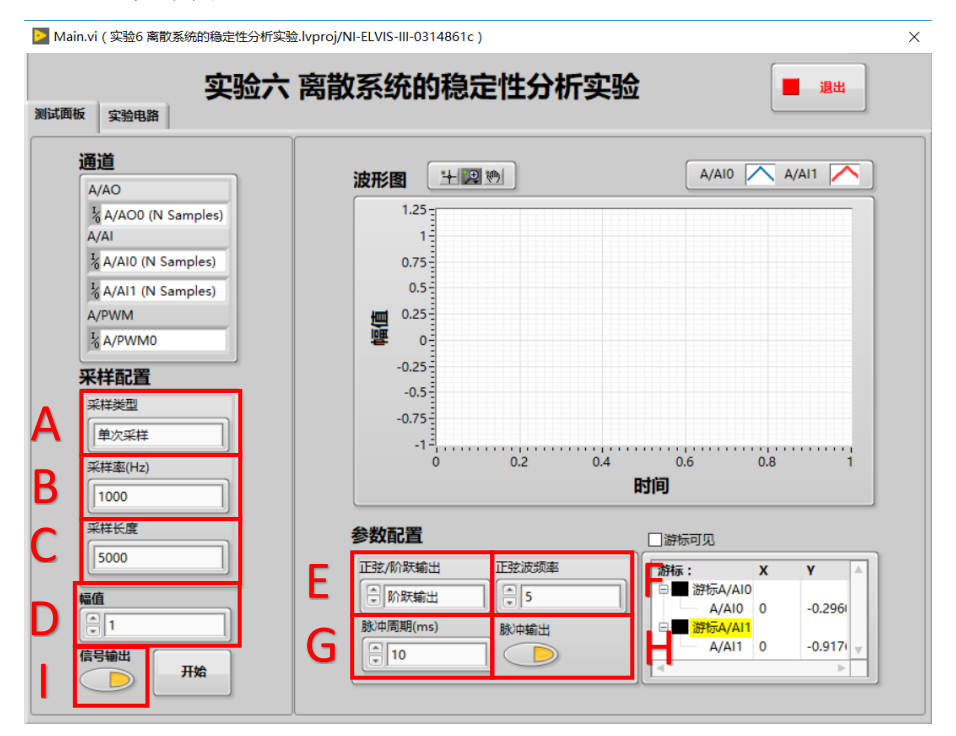

图 3-31 离散系统软件设置

c) 运行软件并观察实验结果

注意:

在每次点击"开始"按钮进行采集之前都需要手动对电容进行放电,放电方法是按下与电容并联的按键开关,短接电容两端。按下按键持续几秒后松手,并迅速点击"开始"按钮进行采集,如果松手后间隔时间过久再采集,在间隔时间中电容就会充电。对电容放电是为了 避免由于电容充电而导致的输出饱和状态,影响实验结果。

- 点击"开始"按钮;
- 观察系统阶跃信号曲线和响应曲线:

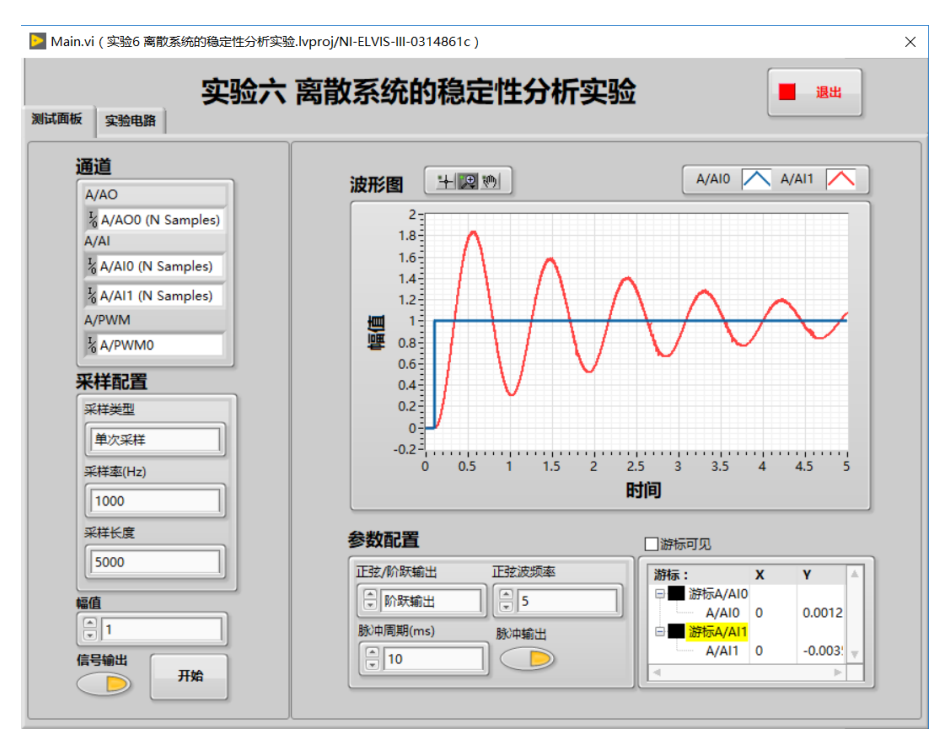

图 3-32 离散系统阶跃响应 T=10ms

d) 改变脉冲周期,观察系统阶跃信号曲线和响应曲线

当 T=30ms、T=50ms 时,观察系统阶跃信号曲线和响应曲线。

e) 改变脉冲周期 T,调节等幅振荡临界点

保持硬件电路不变,改变脉冲周期,调节等幅振荡。具体方法如下:

- i. 软件设置:
  - 设置为连续采样,如下图 A:
  - 设置采样率为 1kHz, 如下图 B:
  - 设置采样长度为 5k, 如下图 C:
  - 设置信号幅值为 1V,如下图 D:
  - 设置正弦/阶跃输出为阶跃输出,如下图 E:
  - 设置脉冲周期为理论临界值;
- 设置脉冲输出,将"脉冲输出"按钮点亮,此时 A/PWM 将会输出脉冲;
- 设置信号输出,将"信号输出"按钮点亮,此时 A/AOO 将会输出阶跃信号, 如下图 E:

| <b>D</b> M  | ain.vi ( 实验6 离散系统的稳定性分析家                                                                                                    | 验.lvproj/NI-ELVIS-III-0314861c)                                                                                                    | × |
|-------------|----------------------------------------------------------------------------------------------------|----------------------------------------------------------------------------------------------------|---|
| 测试面         | 实验六<br><sup>诞 实验电路</sup>                                                                                                    | ■ ■ ■ ■                                                                                                    |   |
| AB          | 通道<br>A/AO<br>& A/AO0 (N Samples)<br>A/AI<br>& A/AI0 (N Samples)<br>& A/AI1 (N Samples)<br>A/PWMM<br>& A/PWMM<br>& A/PWM<br>& A/PWM<br>& A/PWM |                                                                                                    |   |
| C<br>D<br>I | 菜样长度<br>5000 每值<br>↓ 1 信号输出 开始                                                                                                    | 参数配置<br>正弦/前数輸出 正弦波频率<br>● 前数輸出 ● 5<br>数中隔期(ms)<br>● 40<br>● 10<br>● 10<br>● |   |

图 3-33 离散系统调节等幅振荡软件设置

ii. 运行软件

● 确保电容放电后点击"开始"按钮:

iii. 跟据响应状态(发散还是收敛)调整脉冲周期,观察系统等幅振荡的状态

由于个体差异,每个模块的等幅周期不一定一致,此处要在临界稳定理论值基础上慢慢调节,要细致有耐心。脉冲周期增大,系统发散,脉冲周期减小,系统收敛。

由于理想的采样保持电路采样是在瞬间完成,采样时间趋于无穷小,但是在实际实验中是无法得到理想脉冲的。我们通过调节 PWM 的占空比和脉冲周期得到的 实际脉冲,达不到无穷小的理想占空比,这就导致了实验结果的误差。

26

| Main.vi (实验6 离散系统的稳定性分析实验<br>实验<br>、 实验电路                                                                                                    | amproj/NI-ELVIS-III-0314861c)<br>离散系统的稳定性分析实验                                              |             |
|----------------------------------------------------------------------------------------------------|--------------------------------------------------------------------------------------------|-------------|
| 通道<br>A/AO<br>為/AO0 (N Samples)<br>A/AI<br>A/AI0 (N Samples)<br>A/AI1 (N Samples)<br>A/PWMM<br>A/PWMM<br>A/PWMM<br>A/PWMM<br>法使来样<br>実祥業型<br>注读来样<br>実祥業型<br>注读来年<br>1000 |                                                                                            | A/AI0 A/AI1 |
| 采祥长度<br>5000 幅值 ① 1 信号输出 近束                                                                                                    | 参数配置       正弦/約款編出     正弦波频率       ・ 約款編出     ・ 5       該中周期(ms)     該中編出       ・ 44     ● | □游标可见       |

图 3-34 离散系统等幅振荡

- f) 本实验结束,关闭 ELVIS III 试验台电源,并整理好导线。
- 4. 实验结果
- (1) 信号的采样保持
  - a) 当输入角频率为ω = 2π×5的正弦波,将采样后离散信号X\*(t)能够复原为连续
     信号的条件填入表1中。

|  | 表 1 | 信号 | 采样 | 保持 | 条件 |
|--|-----|----|----|----|----|
|--|-----|----|----|----|----|

| 采样角频率ws |  |
|---------|--|
| 采样周期Ts  |  |

b) 将采样周期Ts分别取 3ms、30ms 的响应曲线填入表 2 中。

## 表 2 采样保持电路响应曲线

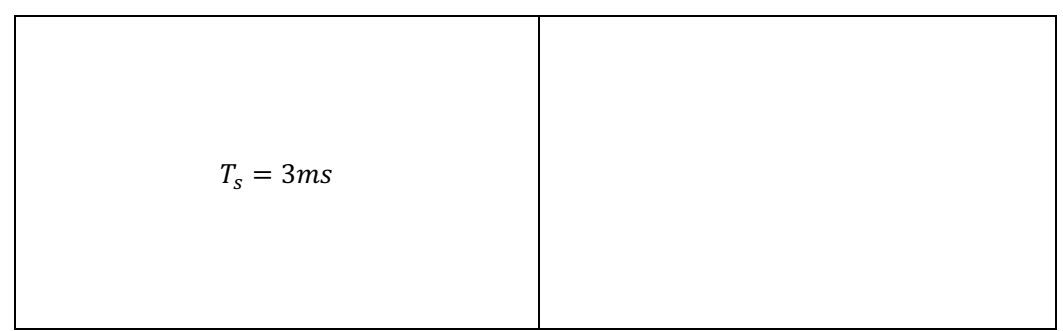

$$T_s = 30ms$$

- (2) 离散系统的稳定性分析
  - a) 根据图 6-4 的闭环采样系统方框图,计算闭环系统的开环脉冲传递函数、闭环脉 冲传递函数,并计算系统处于临界等幅状态时 T 的值。
  - b) 将系统在不同采样周期下的响应曲线填入表 3 中。

表 3 离散系统在不同采样周期下的阶跃响应曲线

| 采样周期   | 离散系统阶跃响应曲线 | 稳定性    |
|--------|------------|--------|
| T=10ms |            |        |
| T=30ms |            |        |
| T=50ms |            |        |
| T=ms   |            | 调节等幅震荡 |

# 六、维护保养

- 在插拔实验模块时,尽量做到垂直插拔,避免因为插拔不当而引起的接插件 弯曲受损,影响模块使用。
- 2. 更换模块和进行电路接线操作前应关闭电源。
- 开始实验前,认真检查电阻连接,避免连接错误而导致的输出电压超量程,否则 会损坏数据采集卡。
- 4. 产品在存放或运输过程中不得重压和有剧烈的振动。
- 5. 产品出现任何问题,请勿自行拆开外壳,应及时与供应商或生产厂家联系。